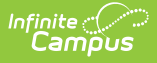

# **Backdated Adjustments Report**

Last Modified on 03/11/2024 8:45 am CDT

### Report Logic | Report Editor | Report Examples

Classic View: Point of Sale > Reports > Backdated Adjustments Report

#### Search Terms: Backdated

This report provides a list of backdated transaction adjustments in summary or detail form. The report can be generated as a PDF or CSV file.

| Backdated Adjustments Report क्व                                                                                                    | Food Service > Reports > Backdated Adjustments Report       |
|----------------------------------------------------------------------------------------------------|-------------------------------------------------------------|
| Backdated Adjustments Report                                                                                                    |                                                             |
| This report prints a list of backdated transaction adjustments including su                                                                                                    | mmary and detail information in a PDF report or CSV export. |
| Select the school(s) to be included on the report<br>Sort By  Number<br>Number<br>Number<br>Number<br>Number<br>Number<br>Number<br>Number<br>Sort By  Number<br>Number<br>N |                                                             |
| Summary Type O Daily O Period O Month Date 01/26/2024                                                                                                    |                                                             |
| Date Type O Transaction Date O Post Date O Corrected Date                                                                                                    |                                                             |
| Include Detail                                                                                                    |                                                             |
| Sort By   Name  School  Date                                                                                                    |                                                             |
| Select an export format.         Report Format         O PDF report         O Comma Separated Values (CSV)                                                                                                    |                                                             |
| Generate Report                                                                                                    |                                                             |
| Backdated Adjust                                                                                                    | ments Report Editor                                         |

### **Report Logic**

Campus can automatically update meal transactions when the *Autocorrect transactions for backdated applications* option is enabled on the POS Preferences. If a student purchases meals before their household application is processed or amended and the option to autocorrect transaction is turned on, Campus voids the existing transactions and creates new transactions based on the student's new eligibility. The Backdated Adjustments Report provides a list of the transactions that were adjusted.

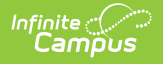

# **Report Editor**

The Report Editor allows you to select various options for this report.

| Option                         | Description                                                                                                    |
|--------------------------------|----------------------------------------------------------------------------------------------------|
| School(s)<br>to be<br>included | The schools for which you want a report. You can click the <b>All</b> button to select all schools.                                                                                                    |
| Sort by                        | This option allows you to sort the list of schools by the school's <b>name</b> or <b>number</b> .                                                                                                    |
| Summary<br>Type                | The information for the report can be generated for a single day by choosing <b>Daily</b> , a date range by choosing <b>Period</b> , or for any <b>Month</b> within the current school year.                                                                                                    |
| Date<br>Type                   | <ul> <li>If you choose to Sort By Date, you can choose one of the following options:</li> <li>Transaction Date - Sorts the report by the day the transaction occurred.</li> <li>Post Date - Sorts the report by the day the transaction posted.</li> <li>Corrected Date - Sorts the report by the day the transaction was corrected.</li> </ul> |
| Include<br>Detail              | Select this option to include detailed information about each transaction. When<br>this option is selected, the student's name and information about the original<br>transaction as well as the corrected transaction are included in the report.                                                                                               |
| Sort By                        | <ul> <li>Select the option you want to use to sort the report data.</li> <li>Name - Sorts the report in alphabetical order by the student's last name.</li> <li>School - Sorts the report in alphabetical order by the school's name.</li> <li>Date - Sorts the report according to the selected Date Type.</li> </ul>                          |
| Export<br>Format               | You can generate the report as a <b>PDF</b> or <b>CSV</b> .                                                                                                    |

## **Report Examples**

| 100 Plainview<br>Generated on 10/29/2015 | Schools Dist<br>5 11:42:21 AM Pag | rict<br>≋1of2 |                 | Backdated Adjustments Report Period: 10/01/2015-10/31/2015 Date Type: Transaction Date |       |            |                       |   |   |   |       |  |
|------------------------------------------|-----------------------------------|---------------|-----------------|----------------------------------------------------------------------------------------|-------|------------|-----------------------|---|---|---|-------|--|
|                                          |                                   |               |                 |                                                                                        |       |            |                       |   |   |   |       |  |
| School Summary                           |                                   |               |                 |                                                                                        |       |            |                       |   |   |   |       |  |
| School                                   | (<br>Eree                         | Driginal E    | nal Eligibility | Non Deim                                                                               | # Adi | Void Total | Corrected Eligibility |   |   |   |       |  |
| Fillmore Middle School                   | 0                                 | 0             | 5               | 0                                                                                      | 5     | \$8.75     | 5                     | 0 | 0 | 0 | SO.0  |  |
| Harrison High                            | 0                                 | 1             | 14              | ō                                                                                      | 15    | \$24.90    | 12                    | 3 | Ō | 0 | \$1.2 |  |
|                                          | 0                                 | 1             | 19              | 0                                                                                      | 20    | \$33.65    | 17                    | 3 | 0 | 0 | \$1.2 |  |

| ools Distri<br>1:42:21 AM | Plainview Sch<br>10/29/2015 1 | 100 F   |         | Backdated Adjustments Report continued<br>Period: 10/01/2015-10/31/2015 Date Type: Transaction Date |                |            |                 | Page 2 of 2 |
|---------------------------|-------------------------------|---------|---------|----------------------------------------------------------------------------------------------------|----------------|------------|-----------------|-------------|
| Corrected Item            |                               | l Item  | Origina |                                                                                                    |                | Corrected  | Original Correc |             |
| Elig                      | Amount                        | Elig    | Amount  | Item                                                                                                | Student        | Date       | Post Date       | TX Date     |
| Reduced                   | \$0.40                        | Paid    | \$1.75  | Lunch 7-12                                                                                          | Adams, Simon   | 10/29/2015 | 10/22/2015      | 10/22/2015  |
| Reduced                   | \$0.40                        | Paid    | \$1.75  | Lunch 7-12                                                                                          | Adams, Simon   | 10/29/2015 | 10/26/2015      | 10/26/2015  |
| Reduced                   | \$0.40                        | Paid    | \$1.75  | Lunch 7-12                                                                                          | Adams, Simon   | 10/29/2015 | 10/27/2015      | 10/27/2015  |
| Free                      | \$0.00                        | Paid    | \$1.75  | Lunch 7-12                                                                                          | Baum, Mary     | 10/27/2015 | 10/08/2015      | 10/08/2015  |
| Free                      | \$0.00                        | Paid    | \$1.75  | Lunch 7-12                                                                                          | Baum, Mary     | 10/27/2015 | 10/09/2015      | 10/09/2015  |
| Free                      | \$0.00                        | Paid    | \$1.75  | Lunch 7-12                                                                                          | Baum, Mary     | 10/12/2015 | 10/12/2015      | 10/12/2015  |
| Free                      | \$0.00                        | Paid    | \$1.75  | Lunch 7-12                                                                                          | Baum, Mary     | 10/13/2015 | 10/13/2015      | 10/13/2015  |
| Free                      | \$0.00                        | Paid    | \$1.75  | Lunch 7-12                                                                                          | Groah, Rosalba | 10/27/2015 | 10/27/2015      | 10/02/2015  |
| Free                      | \$0.00                        | Paid    | \$1.75  | Lunch 7-12                                                                                          | Groah, Rosalba | 10/27/2015 | 10/27/2015      | 10/05/2015  |
| Free                      | \$0.00                        | Paid    | \$1.75  | Lunch 7-12                                                                                          | Groah, Rosalba | 10/27/2015 | 10/27/2015      | 10/06/2015  |
| Free                      | \$0.00                        | Paid    | \$1.75  | Lunch 7-12                                                                                          | Lovick, Anush  | 10/28/2015 | 10/26/2015      | 10/26/2015  |
| Free                      | \$0.00                        | Paid    | \$1.75  | Lunch 7-12                                                                                          | Lovick, Anush  | 10/28/2015 | 10/27/2015      | 10/27/2015  |
| Free                      | \$0.00                        | Paid    | \$1.75  | Lunch 7-12                                                                                          | Lovick, Anush  | 10/28/2015 | 10/28/2015      | 10/28/2015  |
| Free                      | \$0.00                        | Paid    | \$1.75  | Lunch 7-12                                                                                          | Lovick, Calum  | 10/28/2015 | 10/26/2015      | 10/26/2015  |
| Free                      | \$0.00                        | Paid    | \$1.75  | Lunch 7-12                                                                                          | Lovick, Calum  | 10/28/2015 | 10/27/2015      | 10/27/2015  |
| Free                      | \$0.00                        | Paid    | \$1.75  | Lunch 7-12                                                                                          | Lovick, Harvae | 10/28/2015 | 10/26/2015      | 10/26/2015  |
| Free                      | \$0.00                        | Paid    | \$1.75  | Lunch 7-12                                                                                          | Lovick, Harvae | 10/28/2015 | 10/27/2015      | 10/27/2015  |
| Free                      | \$0.00                        | Paid    | \$1.75  | Lunch 7-12                                                                                          | Shotts, Hugh   | 10/28/2015 | 10/27/2015      | 10/14/2015  |
| Free                      | \$0.00                        | Paid    | \$1.75  | Lunch 7-12                                                                                          | Shotts, Hugh   | 10/28/2015 | 10/27/2015      | 10/16/2015  |
| Free                      | \$0.00                        | Reduced | \$0.40  | Lunch 7-12                                                                                          | Shotts, Hugh   | 10/28/2015 | 10/28/2015      | 10/21/2015  |
|                           | \$1.20                        |         | \$33.65 |                                                                                                    |                |            |                 | otal        |